## WWW.DARICHE.NET

## برای تنظیم گوشی آندروید خود مراحل زیر را به ترتیب وارد کنید

افزودن < VPN <تنظیمات گوشی

dariche.net : نام

L2TP/IPSec PSK نوع

spd.fa111.info : سرور

مور د محر مانه L2TP : 🗙

IPSec : 🗙

كليداز پيش مشترک شده : 62066406

------ : نام کاربری

 $Setting > Connection > More\ Connection > VPN > Add\ New$ 

Name : dariche.net

Type : L2TP/IPSec PSK

Server : spd.fa111.info

L2TP Secret : XX

ipsec Identifier :  $\mathbf{X}\mathbf{X}$ 

IPsec Pre-Shared key : 62066406

Username : -----

Password : ------

## WWW.DARICHE.NET

## جهت تنظیم دستگاههای اپل مراحل زیر را دنبال کنید

Iphone & Ipad

Setting > General > VPN > Add New

Type : L2TP

Description : dariche.net

Server : spd.fa111.info

Account : ------

RSA SecureID : OFF

Password : ------

Secret : 62066406

Send All Traffic : ON